## АВТОМАШТАБИРОВАНИЕ КАРТЫ

Карта увеличивается автоматически при приближении к перекрестку или съезду с автомагистрали.

- На экране карты коснитесь левого окна, программной клавиши масштаба/увеличения.
- Коснитесь программной клавиши Auto zoom (Автомаштабирование). При включении автоувеличения программная клавиша подсвечивается.

## РЕЖИМЫ ЭКРАНА

Коснитесь кнопки выбора режима экрана для отображения серии значков, которые обозначают различные режимы экрана (подробно описаны ниже). Коснитесь соответствующего значка для выбора требуемого режима экрана.

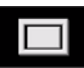

Полноэкранный режим.

Режим разделенного экрана.

| 1 |
|---|
|   |

Показывает в правой половине экрана детальное изображение следующей развязки на автомагистрали или перекресток на других дорогах.

Этот режим доступен только на автомагистрали. В нем автоматически отображаются оставшиеся съезды с магистрали на маршруте.

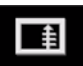

Показывает список направления поворотов в правой части экрана.

## ОБЛАСТЬ ПОИСКА

База данных навигационной карты разделена на страны или области стран, называемые областями поиска. При настройке маршрута вводимый пункт назначения (или пункт маршрута) должен находиться в пределах выбранной области поиска.

Перед установкой пункта назначения или пункта маршрута задайте область поиска следующим образом:

- Из главного меню навигационной системы выберите Destination entry (Указание пункта назначения).
- 2. Коснитесь клавиши More... (Еще...).
- 3. Коснитесь клавиши Search area (Поиск области).
- Прокрутите список и выберите З-буквенный код, соответствующий нужной области назначения.
- Выберите ОК. Появится меню ввода пункта назначения и информационное окно, отображающее выбранную область поиска.

## ВВОД ПУНКТА НАЗНАЧЕНИЯ

- После нажатия кнопки Agree (Согласиться) появится экран исходной карты, на котором следует выбрать Nav Menu (Меню навигации).
- 2. В меню навигации выберите Destination entry (Указание пункта назначения).
- Выберите Address (Адрес) на экране Destination (Пункт назначения) и введите название города.
- После ввода достаточного количества букв, коснитесь клавиши ОК или List (Список) для отображения всех возможных городов.
- При необходимости используйте кнопки прокрутки слева от списка для перемещения по элементам списка. Выберите нужный город.